## Academia eGO

## **Real Estate Website**

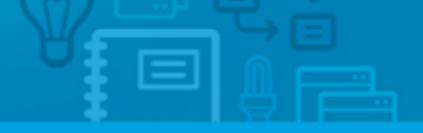

## How to add a signature to your eGOmail

eGO users can add a customized signature to all the emails they send.

To do so, go to your eGO Real Estate webmail (<u>http://egomail.egorealestate.com</u>) and login with your **Email** and **Password**;

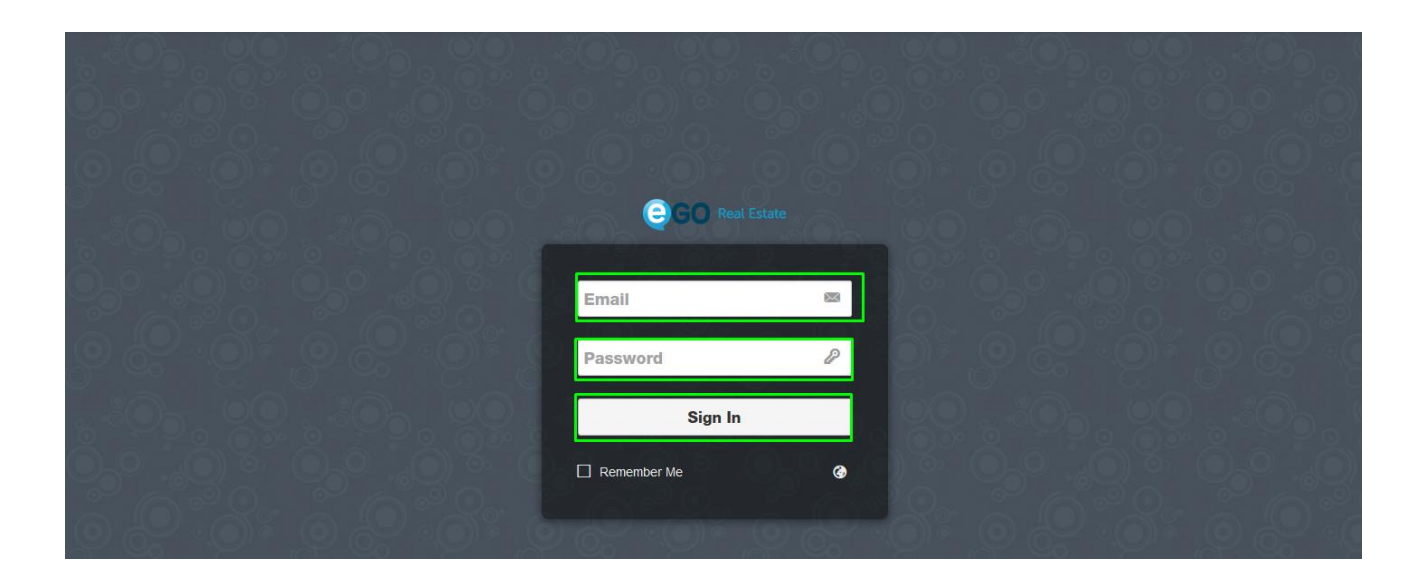

To customize your signature, click the options button in the upper right corner;

| <b>A B</b>    |                                    |                                                                                                  | ma                  | ailadmin@imoguia.com    |
|---------------|------------------------------------|--------------------------------------------------------------------------------------------------|---------------------|-------------------------|
| Inbox 17      |                                    |                                                                                                  | Search              | ✓ mailadmin@imoguia.com |
| Sent          | □ ☆ Suporte eGO Real Estate        | Digest do usuário final: 2 Novas mensagens                                                       |                     | L+ Add Account          |
| Drafts 19     | □ ☆ Suporte eGO Real Estate        | Digest do usuário final: 1 Nova mensagem                                                         |                     | Settings                |
| Spam          | 🔲 🏠 Suporte eGO Real Estate        | Digest do usuário final: 2 Novas mensagens                                                       |                     |                         |
| Trash         | 🗌 🏠 SupaWoman                      | Ganha 6 meses gratuitos + plano de treinos no Fítness Hut                                        |                     | U Logout                |
| Archive       | 🔲 🏠 Info - Debates & Discursos Lda | Sessão de Esclarecimento "O Código do Trabalho e as mais Recentes Alterações Legislativas" Porto | o dia 8 de Junho  I | Hotel Vila Galé 20 May. |
| Clientes      | 🔲 🏠 Suporte eGO Real Estate        | Digest do usuário final: 2 Novas mensagens                                                       |                     | 20 May.                 |
| Contacts      | 🔲 🏠 Suporte eGO Real Estate        | Digest do usuário final: 1 Nova mensagem                                                         |                     | 20 May.                 |
| Deleted Items | 2%                                 |                                                                                                  |                     | <b>1</b> 2 3 4 5 6      |
| Junk E-mail   |                                    | Select message in list to view it here.                                                          |                     |                         |

Select **'Accounts'** on the left side menu. Your email address should be visible in the **'Identities'** area - click over it to edit it.

|                    | ← Back                                         | mailadmin@imoguia.com | 1 - |
|--------------------|------------------------------------------------|-----------------------|-----|
| General            | Accounts                                       |                       |     |
| Contacts           |                                                |                       |     |
| Accounts           | Le Add an Account                              |                       |     |
| Security           |                                                |                       |     |
| Password           | mailadmin@imoguia.com                          |                       |     |
| Folders            |                                                |                       |     |
| Themes             | Identities                                     |                       |     |
| Account Management | Le Add an Identity                             |                       |     |
|                    | Peter Oliver (mailadmin@imoguia.com) (defauit) |                       |     |

You can update your identity in the new window that will pop up. Enter your name. The receiver will see this name next to your email address, like: **yourname** (youremail@email.com)

For example: John Doe (mailadmin@egorealestate.com)

You should also tick the **'Insert this signature before quoted text in replies'** checkbox.

| 🔶 Back            |                                                      | mailadmin@imoguia.com |
|-------------------|------------------------------------------------------|-----------------------|
| General Accou     | ts Update Identity?                                  | ×                     |
| Contacts          | 1 2                                                  |                       |
| Accounts          | Email mailadmin@imoguia.com                          |                       |
| ecurity           |                                                      |                       |
| assword           | Name                                                 |                       |
| olders            | Reply-To Bcc                                         |                       |
| hemes             | IS Read this elevature before qualed text is realize |                       |
| ccount Management | an k                                                 |                       |
|                   |                                                      |                       |
|                   | ter (                                                |                       |
| 3 . T 2 . Q       |                                                      |                       |
|                   |                                                      |                       |
|                   |                                                      |                       |
|                   |                                                      |                       |
|                   |                                                      | Undete                |

Fill in the signature area with relevant content (name, title, company name, telephone, email, company Web site). You can use bold if you want to highlight a few words.

| 4.30g - 9            | + Back       | NG - 900 NG 606 NG 900 NG 606 NG 900 NG 8 | mailadmin@imoguia.com |
|----------------------|--------------|-------------------------------------------|-----------------------|
| General              | Accounts     | Update Identity?                          | ×                     |
| Contacts             | 🛃 Add an A   |                                           |                       |
| Security<br>Password | 1 mailad     | Name Peter Oliver                         |                       |
| Folders<br>Themes    | Identities   | Reply-To Bcc                              | -                     |
| Account Management   | Le Add an lo |                                           |                       |
|                      | 1 Peter (    | Real Estate Agent                         | •                     |
| 1. 30g - Q           |              | ✓ Update                                  |                       |

After updating your information in the signature area, you can also insert an image.

|                    | Back         |                   |                                                                         |               | mailadmin@imoguia |
|--------------------|--------------|-------------------|-------------------------------------------------------------------------|---------------|-------------------|
| General            | Accounts     | Update Ide        | ntity?                                                                  | ×             |                   |
| Contacts           |              |                   |                                                                         |               |                   |
| ccounts            | Add an A     | Email             | mailadmin@imoguia.com                                                   |               |                   |
| ecurity            |              |                   |                                                                         |               |                   |
| assword            | I mailad     | Name              | Peter Oliver                                                            |               |                   |
| olders             |              | 1                 | Reply-To Bcc                                                            |               |                   |
| Themes             | Identities   |                   |                                                                         |               |                   |
| Account Management | L+ Add an Id |                   | <ul> <li>Insert this signature before quoted text in replies</li> </ul> |               |                   |
|                    |              | Arial             | · 13 · B I <u>U</u>   <u>T</u> x <b>≣</b> · ✓· 1= =   ⊕                 | 🌐 🤊 🖉 🖉 🖽 - 🖬 |                   |
|                    | L Peter (    | Peter Oliver      |                                                                         | *             |                   |
|                    |              | Real Estate Agent |                                                                         | E             |                   |
|                    |              | F                 |                                                                         |               |                   |
|                    |              |                   |                                                                         |               |                   |
|                    |              |                   |                                                                         | •             |                   |
|                    |              |                   |                                                                         |               |                   |
| h YYO, X           |              |                   |                                                                         | ✓ Update      |                   |

You can insert an image that is hosted online (entering the image url) or upload an image stored on your computer (easiest solution)

|                    | Back                                                                                             | mailadmin@imoguia.com |
|--------------------|--------------------------------------------------------------------------------------------------|-----------------------|
| General            | Accounts Update Identity? *                                                                      |                       |
| Accounts           | Email mailadmin@imoguia.com                                                                      |                       |
| Password           | mailad     Name     Peter Oliver      Reply.To. Bcc                                              |                       |
| Folders<br>Themes  | Identities                                                                                       |                       |
| Account Management | Add an k     Imagem     X       Geral     Avançado     Imagem       Imagem     Imagem     Imagem |                       |
|                    | Peter (     Procurat) Nenhum ficheiro selecionado.                                               |                       |
| 9.8.0              | CONFIRMAR                                                                                        |                       |

After loading the image, resize it according to the text you've entered. You can also insert your company logo or any other image you want.

|                   | + Back           |                  |                                                |                          |        |
|-------------------|------------------|------------------|------------------------------------------------|--------------------------|--------|
| eneral            | Accounts         | Update Id        | entity?                                        |                          | ×      |
| ontacts           |                  |                  |                                                |                          |        |
| counts            | Add an A         | Email            | mailadmin@imoguia.com                          |                          |        |
| curity            | 👗 🗄 mailad       | Name             | Peter Oliver                                   |                          |        |
| sword             |                  | Haitio           |                                                |                          |        |
| ders              | I de la Millione |                  | Reply-To Bcc                                   |                          |        |
| nes               | Identities       |                  | Insert this signature before quoted text in re | plies                    |        |
| ccount Management | L+ Add an k      |                  | •                                              |                          |        |
|                   |                  | Arial            | * 13 * B I U Ix H• ✓* ↓                        | : =   @ 📲   " ] Ø Ø   II | - 14   |
|                   | L 🗄 Peter        | Peter Oliver     |                                                |                          | Â      |
|                   |                  | Real Estate Ager | ţ.                                             |                          | H      |
|                   |                  | GG               | Real Estate                                    |                          |        |
|                   |                  | 90               | Incar Estate                                   |                          | -      |
|                   |                  |                  |                                                |                          |        |
|                   |                  |                  |                                                |                          | Update |
| 9 ET 7 Q.()       |                  |                  |                                                |                          | _      |

From now on, every email you send or reply to will have your signature.

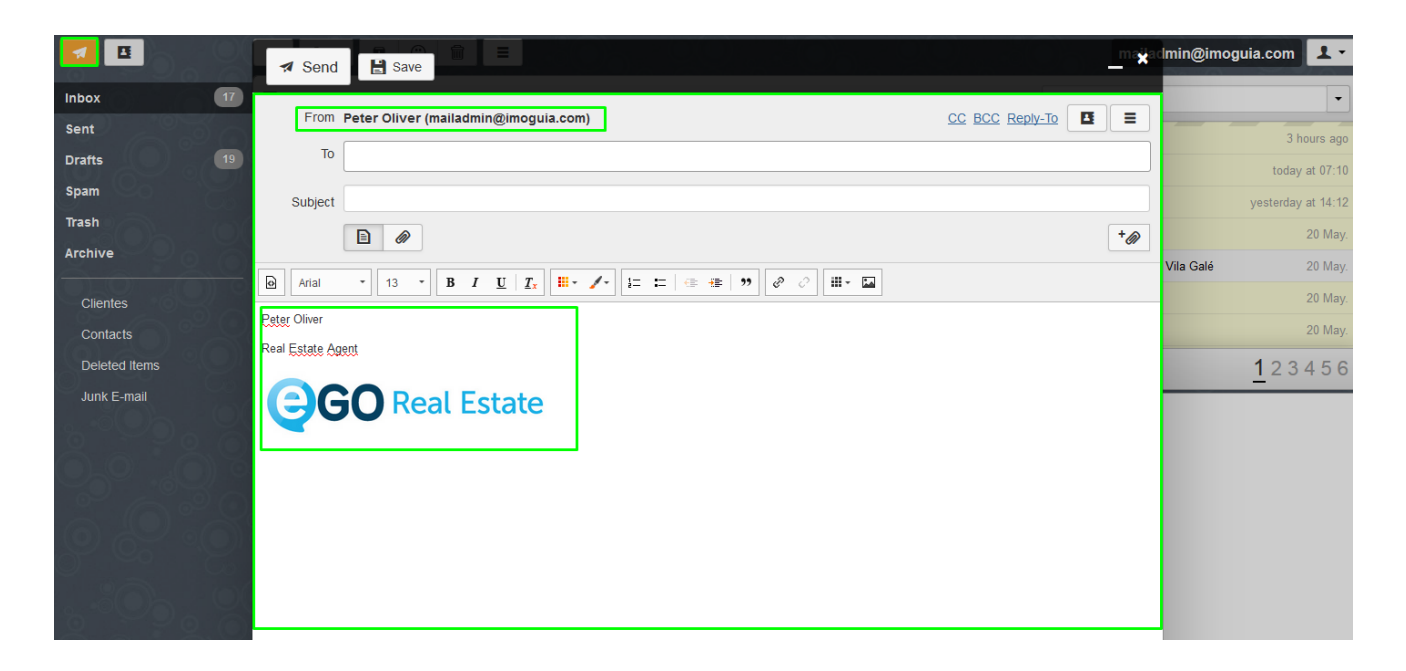

Learn more at: <u>http://academy.egorealestate.com</u>

Questions: <a href="mailto:support@egorealestate.com">support@egorealestate.com</a>